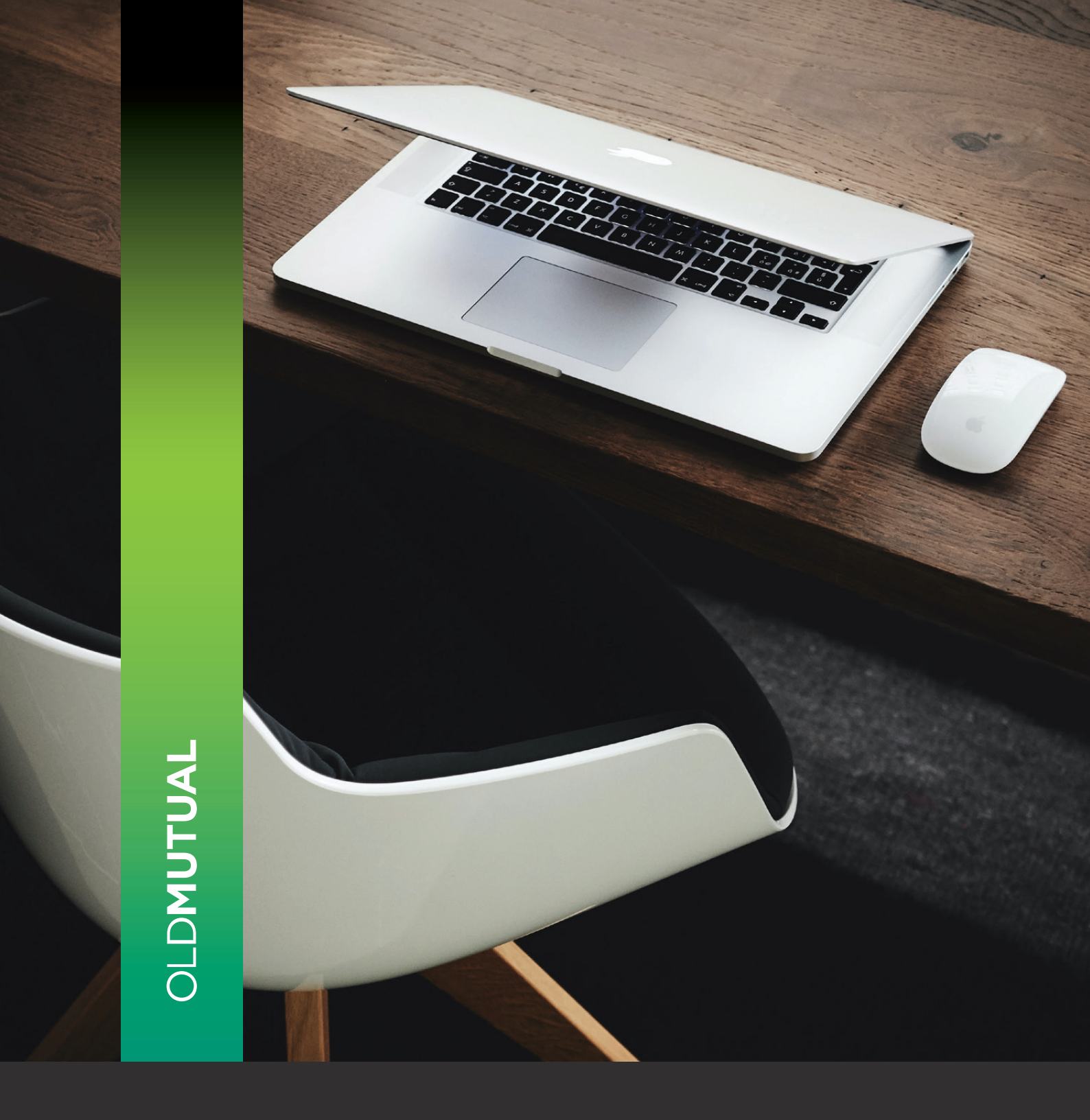

# USER GUIDE FOR REGISTRATION ON THE OLD MUTUAL WEALTH CLIENT SITE

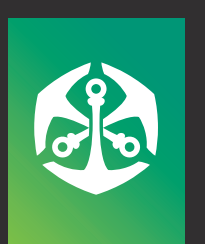

WEALTH

# USING THE REGISTRATION GUIDE

This guide is designed to assist clients with the registration process on the Old Mutual Wealth website.

## **HOME SCREEN**

Once you visit the Old Mutual Wealth secure website https:// https://www.oldmutual.co.za/wealth/ Click on **"LOGIN"** 

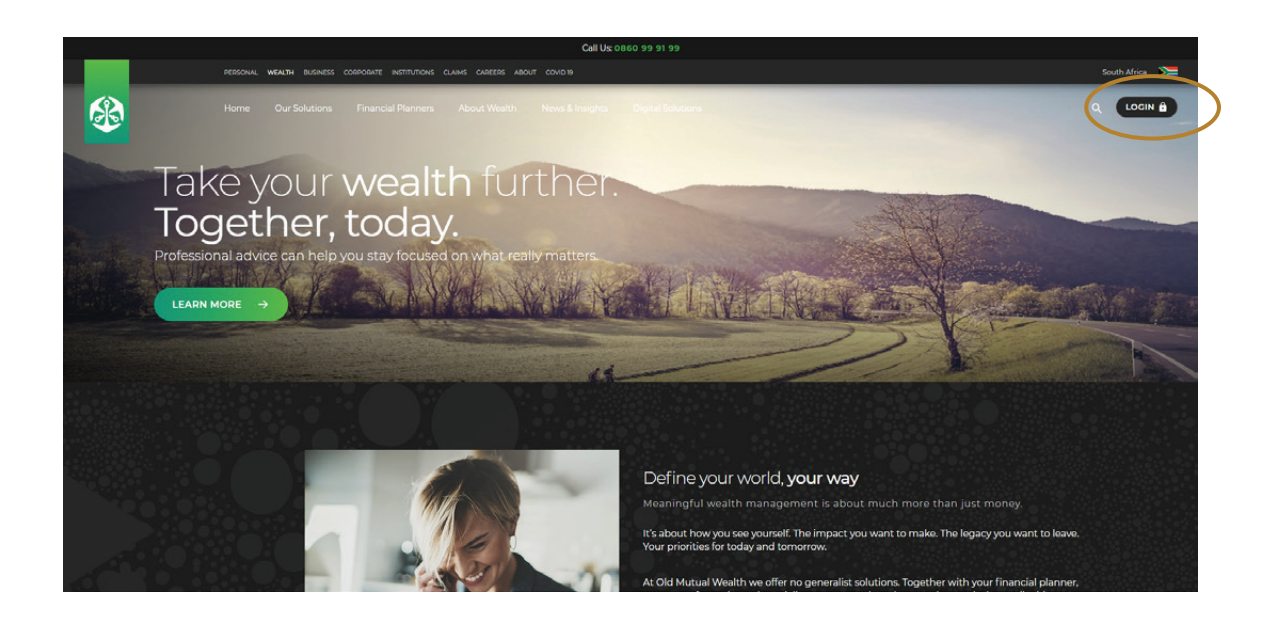

At the bottom of the dropdown menu click on "REGISTER FOR A SERVICE"

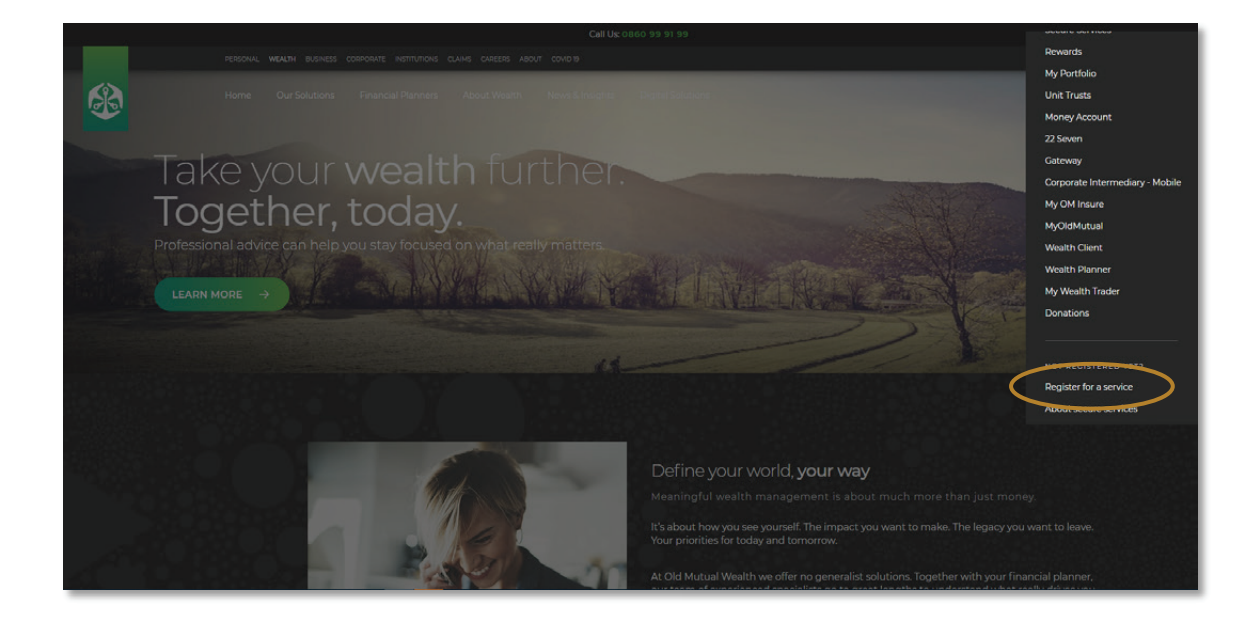

# **CAPTURE PERSONAL DETAILS**

By clicking on Register you are directed to the "PERSONAL DETAILS" tab.

| OLD MUTU                      | AL SECURI               | E SERVIC | ES |
|-------------------------------|-------------------------|----------|----|
| R                             | EGISTRATI               | ON       |    |
|                               |                         |          |    |
| 1                             | 2                       | 3        |    |
| PERSONAL<br>DETAILS           | LOGIN DETAILS           | DONE     |    |
| Tell us about <b>you</b>      | irself                  |          |    |
| * Required fields             |                         |          |    |
| * FIRST NAMES (as they appear | on your ID or passport) |          |    |
| * SURNAME (as it appears on y | our ID or passport)     |          |    |
| * ID TYPE                     |                         |          |    |
| South African ID              |                         |          | -  |
| *ID NUMBER                    |                         |          |    |
| * DATE OF BIRTH (dd/mm/yyyy)  |                         |          |    |
| 11                            |                         |          |    |

NOTE: All fields marked with \* are mandatory

Click on the "TERMS AND CONDITIONS" to read and tick the box to agree

Please make sure you have your cellphone with you, as you will need it on the next step

| * COUNTRY CODE                  |                                 |
|---------------------------------|---------------------------------|
| South Africa (+27)              | -                               |
| * CELLPHONE NUMBER              |                                 |
| e.g. Oxococcocc                 |                                 |
| I agree to the <u>terms and</u> | d conditions                    |
| 4                               | NEXT: CHOOSE YOUR LOGIN DETAILS |

## **CAPTURE LOGIN DETAILS**

Once you click on "NEXT: CHOOSE YOUR LOGIN DETAILS" you will be directed to Login Details tab

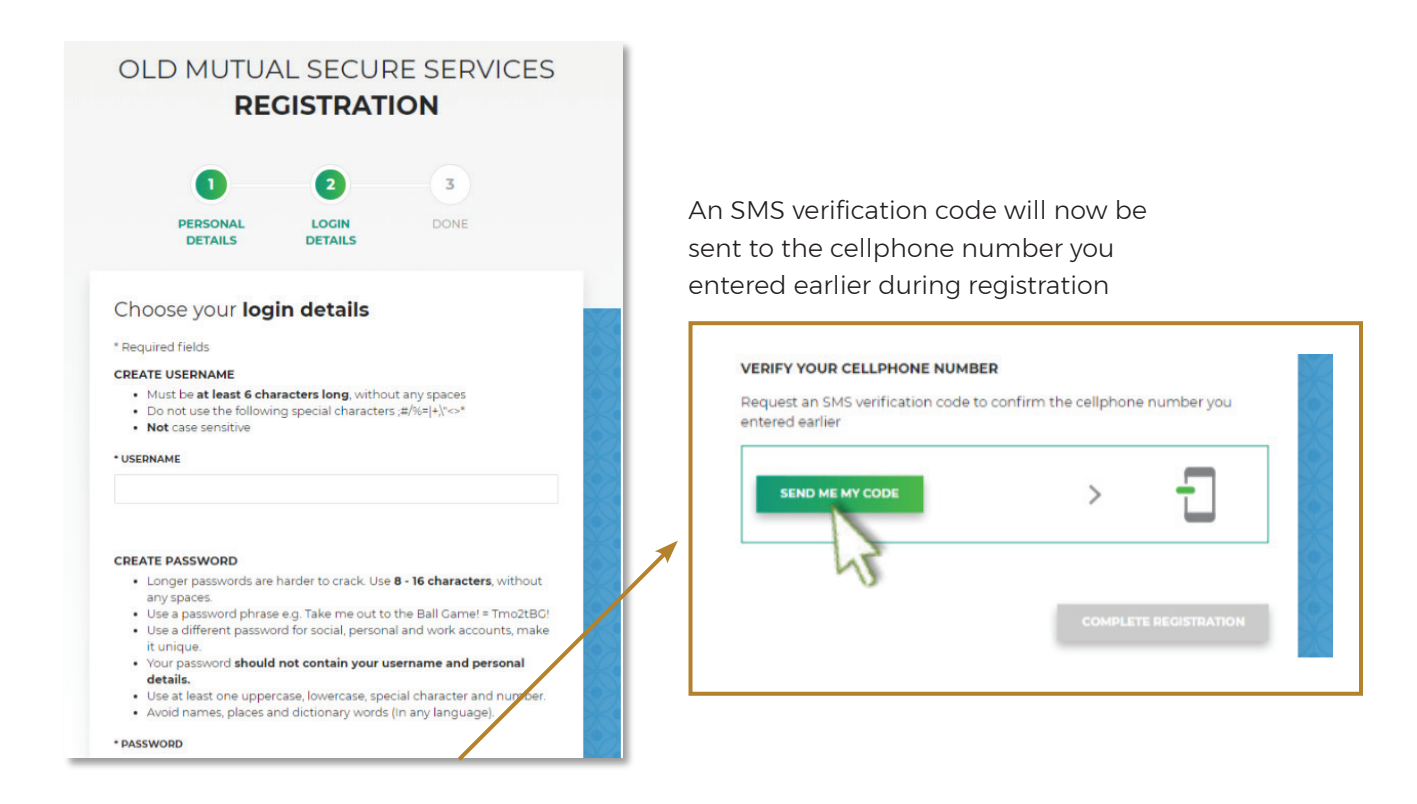

Once you have have received sms enter the 4 DIGIT CODE

|                                                                    |        | 1 11 |
|--------------------------------------------------------------------|--------|------|
| We have sent you an SMS.<br>Your code will expire in<br>5 minutes. |        |      |
| COMPLETE REGISTR                                                   | TATION |      |

Click on "Complete Registration" to save.

#### YOU ARE DONE - LOG IN TO THE OLD MUTUAL WEALTH CLIENT WEBSITE

Now log in with the details you've just created

|        | •                   | 2                | 3           |
|--------|---------------------|------------------|-------------|
|        | PERSONAL<br>DETAILS | LOGIN<br>DETAILS | DONE        |
| PASSWO | DRD                 |                  | SHOW        |
|        |                     |                  | <u>310W</u> |

And select the **"OM WEALTH - CLIENT"** option

| MyPortfolio                  |                            |
|------------------------------|----------------------------|
| Old Mutual's customer portal |                            |
|                              |                            |
| MyOldMutual                  |                            |
|                              |                            |
| Old Mutual Rewards           |                            |
|                              |                            |
| OM Wealth - Client           |                            |
|                              |                            |
|                              | Cat access to more sites > |

6

If you need any further assistance please contact the Secure Services Support Centre at 0860 60 6500 (within South Africa); +27 21 503 1710 (outside South Africa) or email help-secure@oldmutual.com.

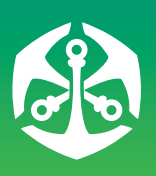

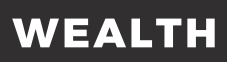

Old Mutual Wealth is brought to you through several authorised Financial Services Providers in the Old Mutual Group who make up the elite service offering.